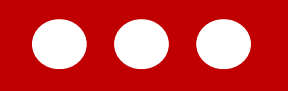

# Teknis Akses Tenaga Kesehatan dan Tenaga Medis MPP Digital

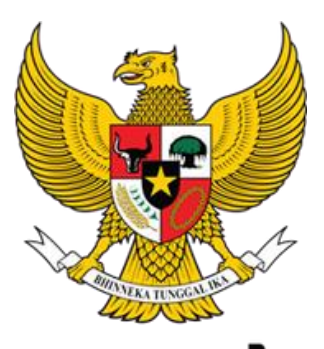

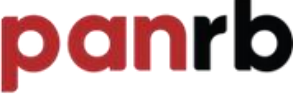

KEMENTERIAN PENDAYAGUNAAN APARATUR NEGARA DAN REFORMASI BIROKRASI

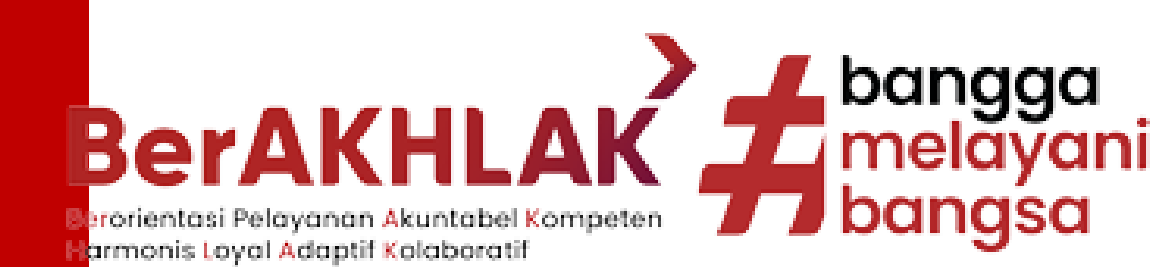

# **Ringkasan Teknis**

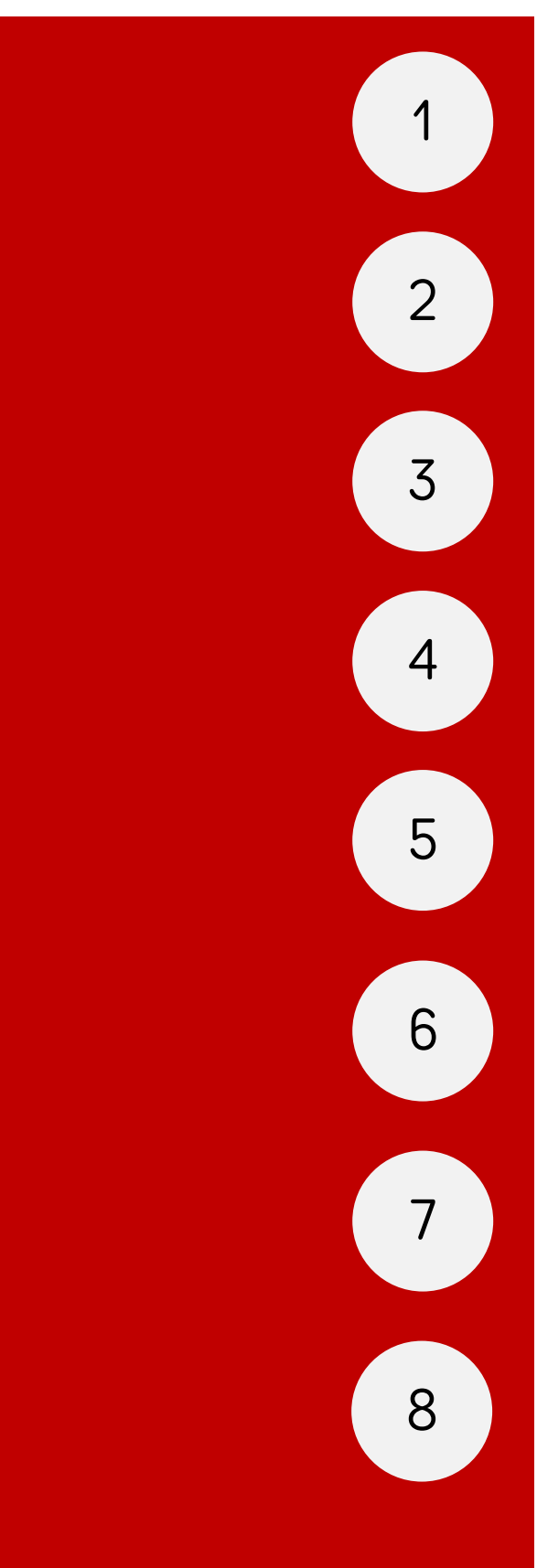

Registrasi Akun

Login Akun

Lengkapi Data Pemohon

Reset Password, FaQ dan Informasi Lokus

Permohonan Izin Nakes

Riwayat Permohonan

Survey IKM & Download Surat Izin Nakes

Perbarui Data Diri

### **REGISTRASI AKUN**

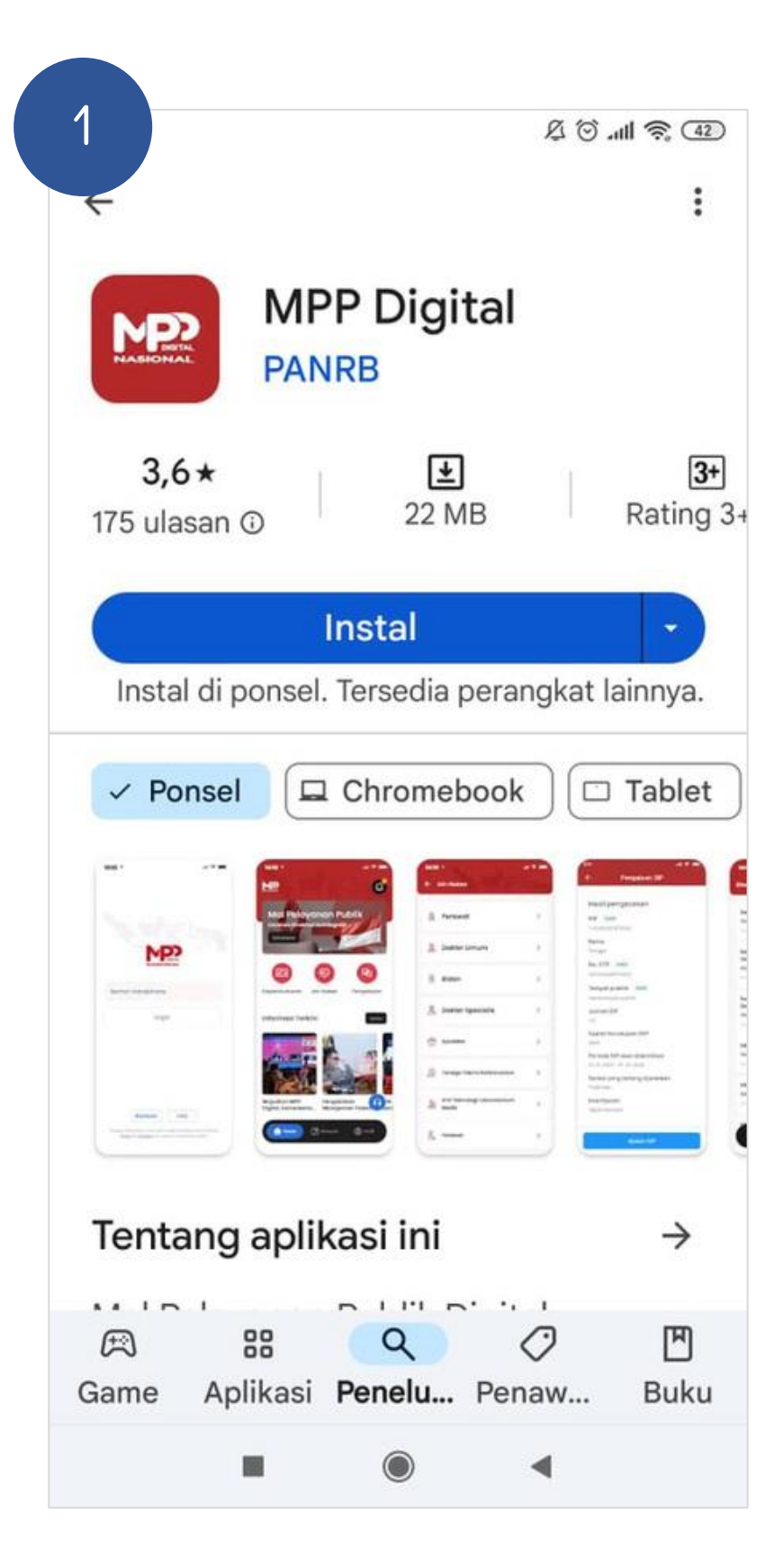

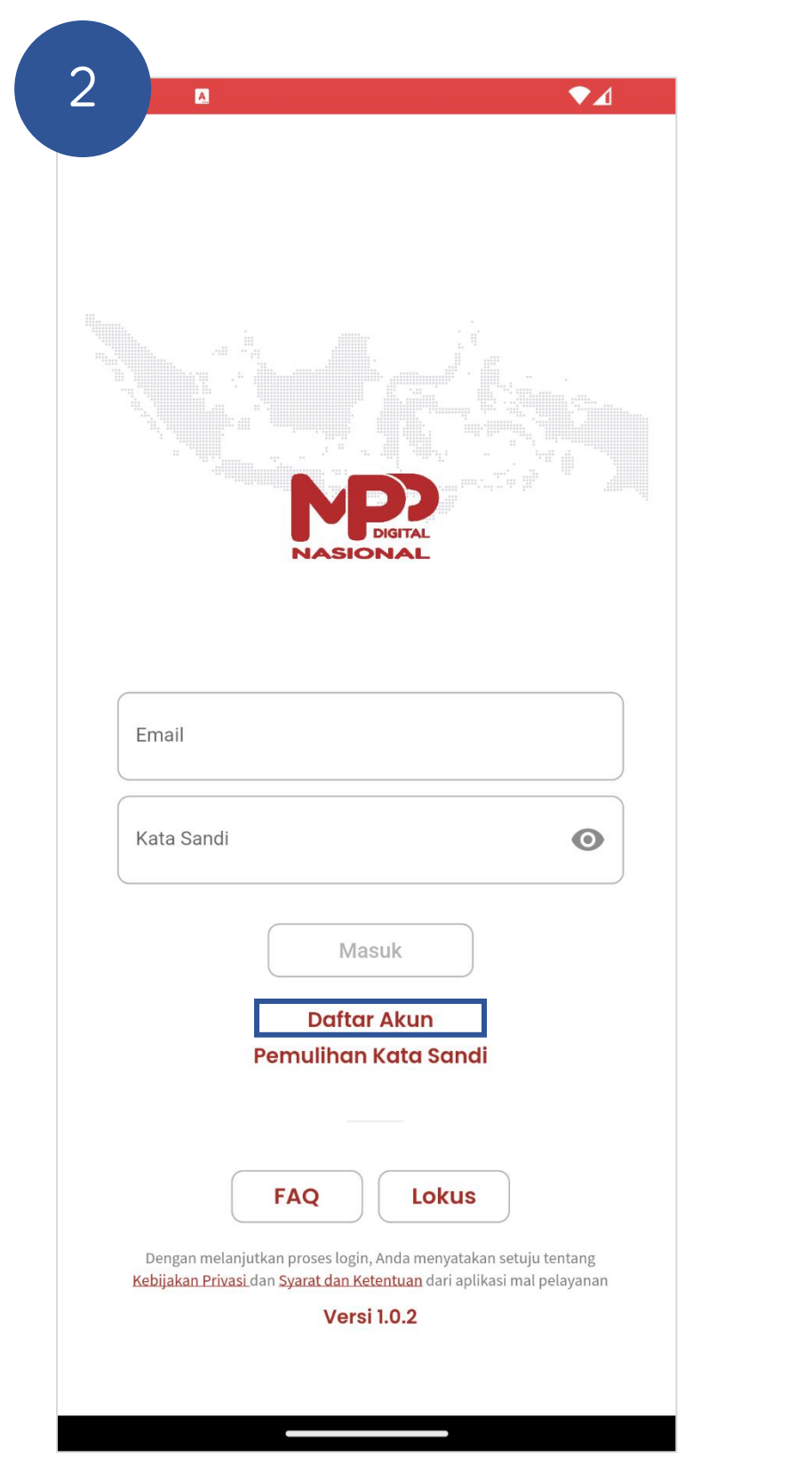

| 3                     |          |
|-----------------------|----------|
| T I                   | Daftar A |
| Lengkapi data berikut |          |
| Email                 |          |
| Nomor HP              |          |
| Kata Sandi            |          |
| Ulangi Kata Sandi     |          |
|                       |          |
|                       |          |
|                       |          |
|                       |          |
|                       |          |
|                       |          |
|                       | Kirim    |
|                       |          |

Masukkan data pemohon, klik tombol Kirim

Cari aplikasi MPP Digital pada Playstore, kemudian install Pada halaman awal, klik tombol Daftar Akun

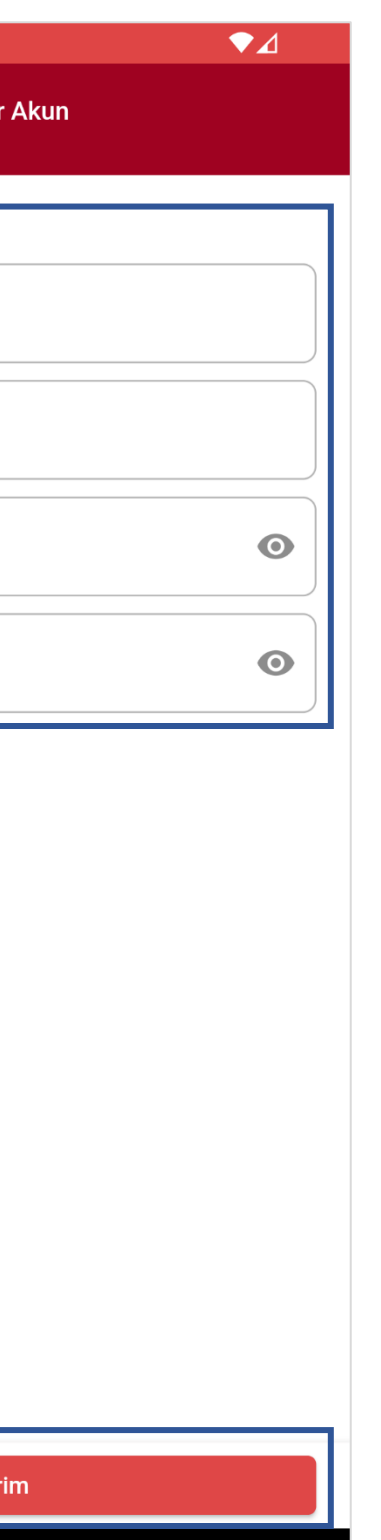

| Daftar Akun                                                                                                    |
|----------------------------------------------------------------------------------------------------|
| Lengkapi data berikut<br>Email<br>rafikaamalia76@gmail.com<br>Nomor HP<br>087786590254<br>Kata Sandi<br>12345Bcde!                  |
| Ung Kata Sand<br>Verifikasi OTP<br>Permintaan pendaftaran akun berhasil,<br>periksa kotak masuk email untuk<br>mendapatkan kode OTP |
| Kirim                                                                                                    |

Jika sudah klik kirim lalu klik OK untuk lanjut mengisi kode OTP

#### **REGISTRASI AKUN**

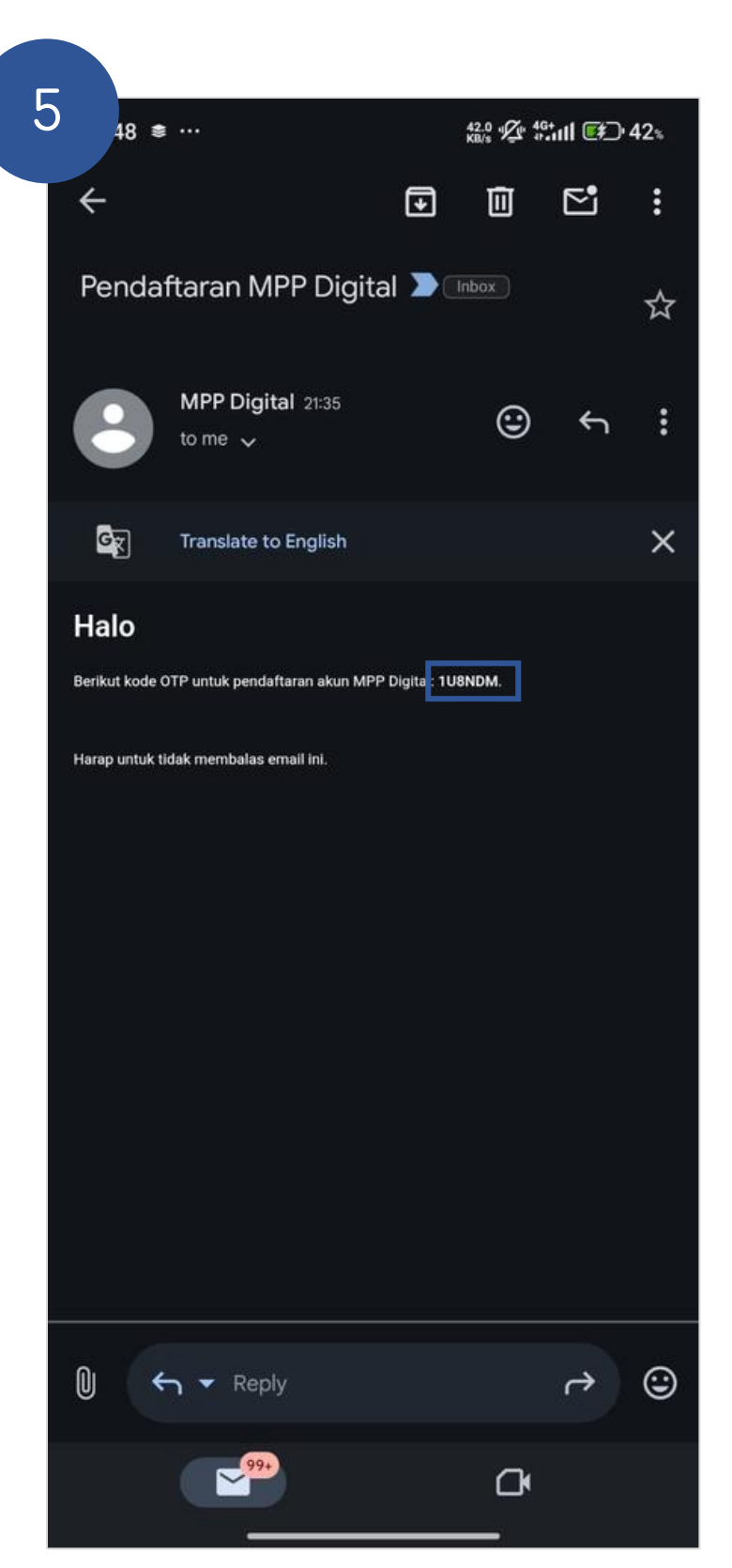

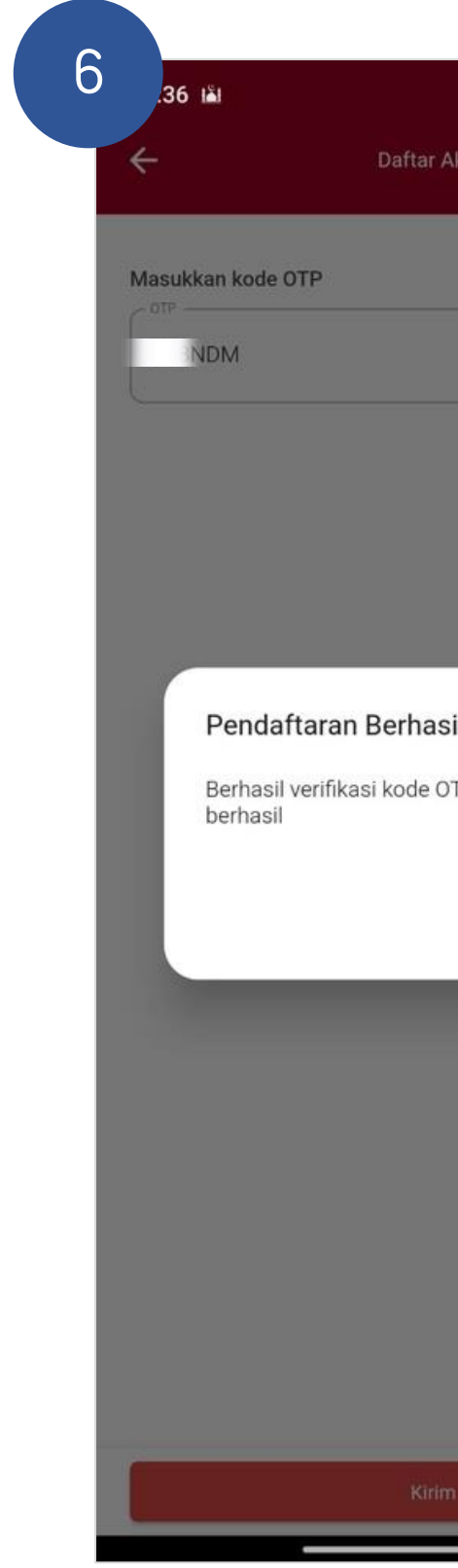

Cek email untuk mendapatkan kode OTP

Masukan kode OTP, lalu klik login

| 7.03 🧐 👫 🚮 10%       |
|----------------------|
| Akun                 |
|                      |
|                      |
|                      |
|                      |
|                      |
|                      |
|                      |
|                      |
|                      |
| TP, pendaftaran akun |
|                      |
| Login                |
|                      |
|                      |
|                      |
|                      |
|                      |
|                      |
|                      |
|                      |
| n                    |
|                      |

## LOGIN AKUN

|   | NPD DIGITAL<br>NASIONAL                                                                                                    |
|---|----------------------------------------------------------------------------------------------------|
| Г |                                                                                                    |
|   | Email                                                                                                    |
|   | Kata Sandi                                                                                                    |
|   | Masuk                                                                                                    |
|   | Daftar Akun<br>Pemulihan Kata Sandi                                                                                                    |
|   | FAQ                                                                                                    |
|   | Dengan melanjutkan proses login, Anda menyatakan setuju tentang<br><u>Kebijakan Privasi</u> dan <u>Syarat dan Ketentuan</u> dari aplikasi mal pelayanan<br><b>Versi 1.0.2</b> |
|   |                                                                                                    |

Pada halaman awal, masukkan Email dan Kata Sandi, kemudian klik Masuk

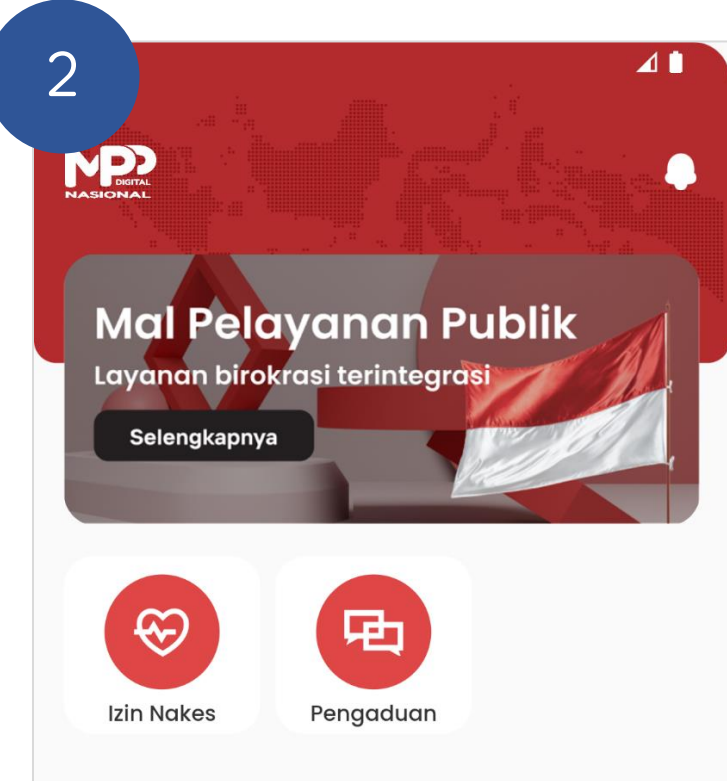

#### Informasi Terkini

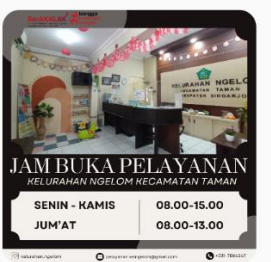

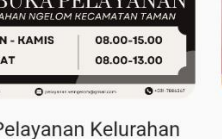

Jam Pelayanan Kelurahan Ngelom Kecamatan Taman Kabupaten ...

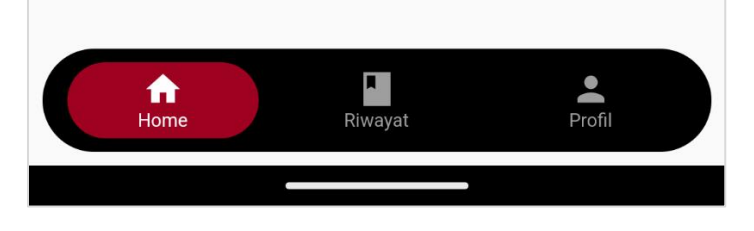

Jika berhasil, anda akan masuk ke halaman Home aplikasi **MPPD** 

Lainnya..

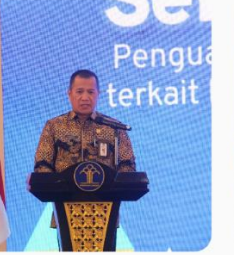

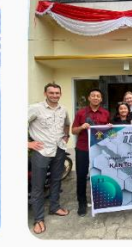

DIREKTUR JENDERAL HAM HIMBAU PENTINGNYA ...

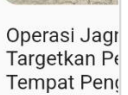

## **LENGKAPI DATA PEMOHON**

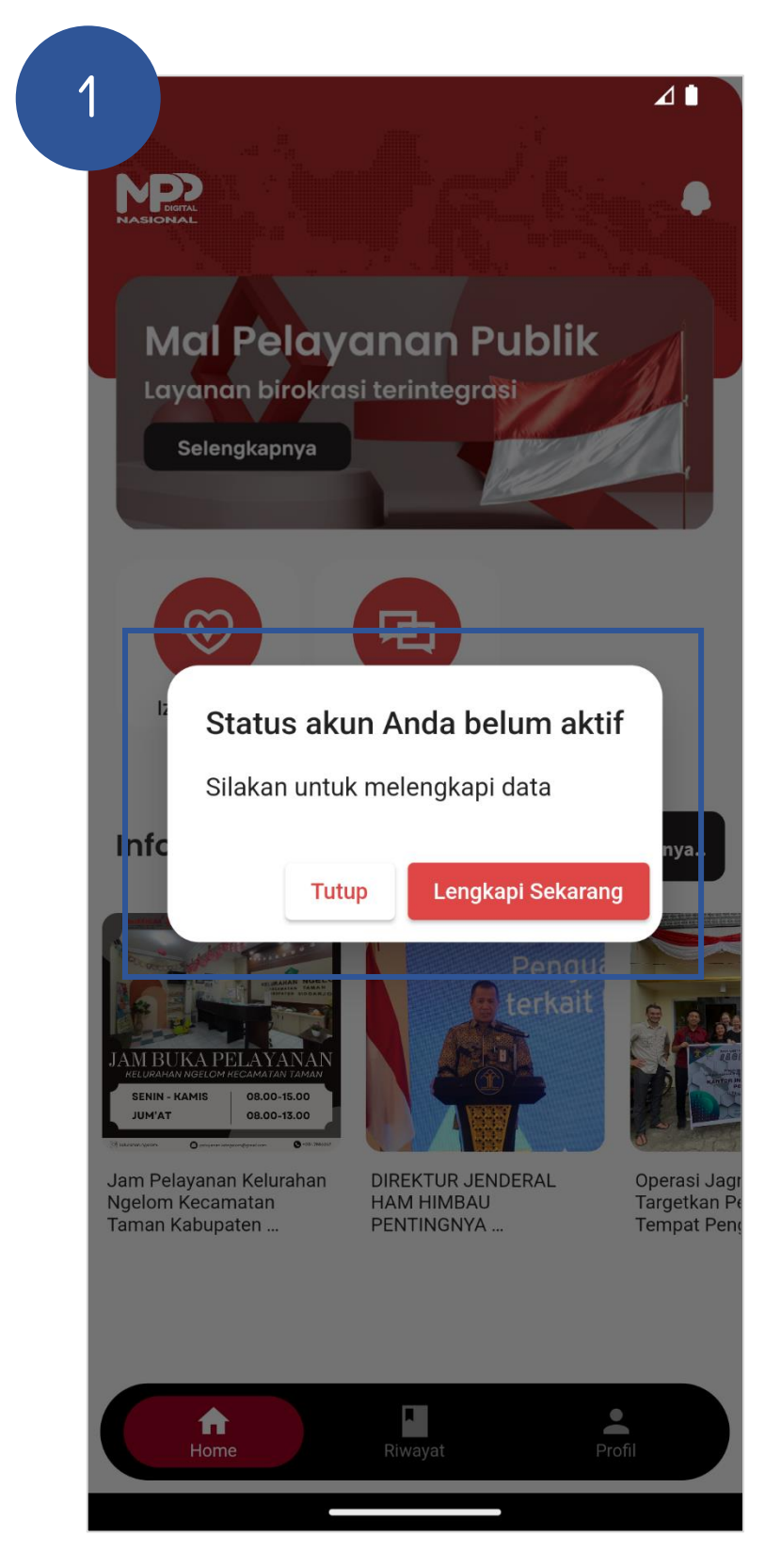

| 5 🚥 …               |                     | 546 " 4G+<br>KB/s " 4G+<br>******** | ⊡·31× |  |
|---------------------|---------------------|-------------------------------------|-------|--|
|                     | Profil              |                                     | -     |  |
| - Nama Lengkap      |                     |                                     |       |  |
| ERLINA RAMBE Wi     | caksono             |                                     |       |  |
| Mohon cantumkan nan | na dengan gelar (ap | abila ada)                          |       |  |
| 120104570695000     | 5                   |                                     |       |  |
| - Email -           |                     |                                     |       |  |
| bimtek@mppdigita    | l.go.id             |                                     |       |  |
| - Nomer HP          |                     |                                     |       |  |
| 081234567890        |                     |                                     |       |  |
| Alamat              |                     |                                     |       |  |
| Latihan             |                     |                                     |       |  |
| Propinsi            |                     |                                     | 7/60  |  |
| DKI JAKARTA         |                     |                                     | •     |  |
| Kota                |                     |                                     |       |  |
| JAKARTA SELATAN     |                     |                                     | •     |  |
| Kecamatan           |                     |                                     |       |  |
| KEBAYORAN BARU      |                     |                                     | •     |  |
| Desa / Kelurahan    |                     |                                     |       |  |
| SENAYAN             |                     |                                     | •     |  |
| - Kode Pos          |                     |                                     |       |  |
|                     | Update              |                                     |       |  |

Pengguna akan diminta untuk melengkapi data jika baru mendaftarkan akun

Mengisikan data diri pada Profil pengguna

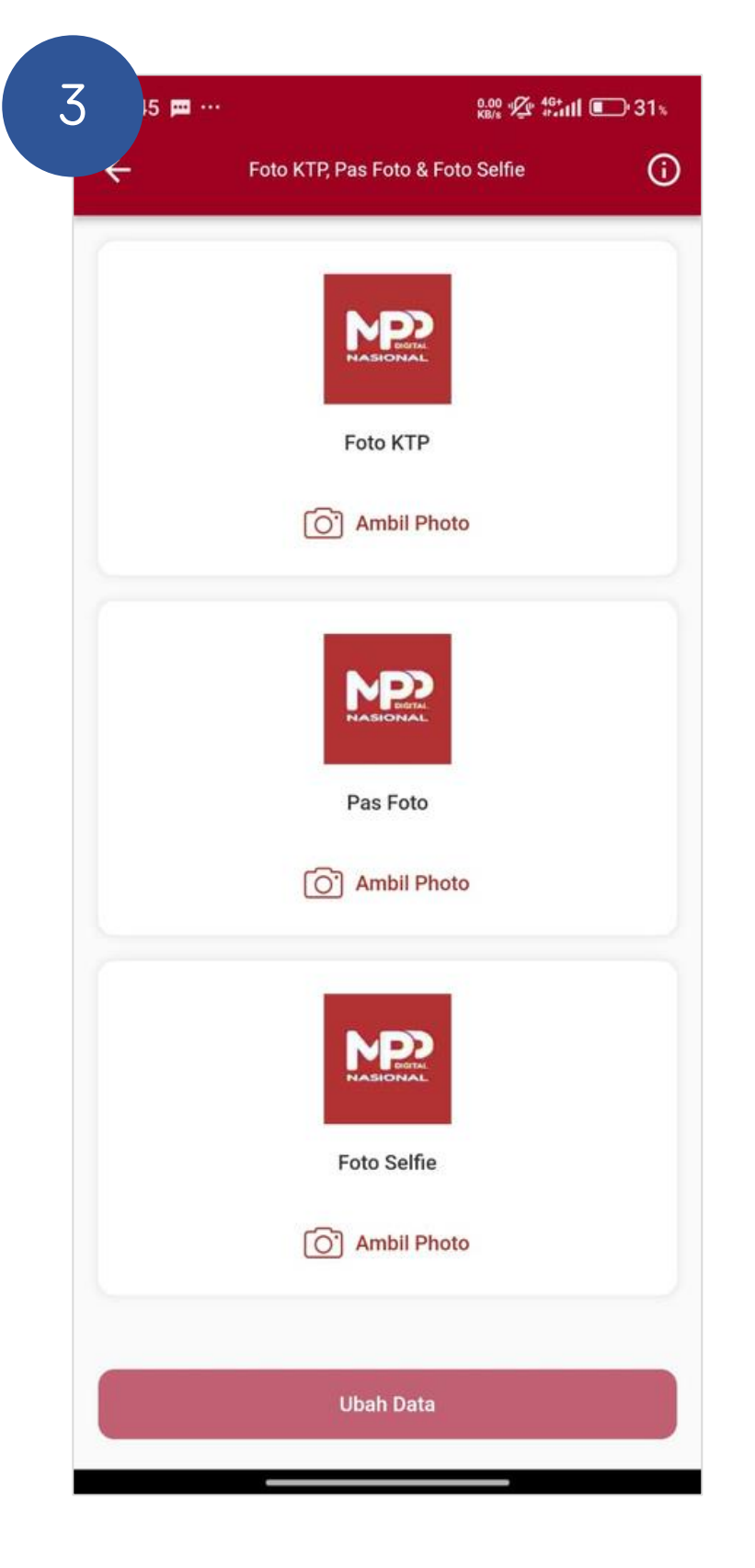

Mengunggah Foto KTP, Pas Foto, dan Foto Selfie, kemudian simpan data

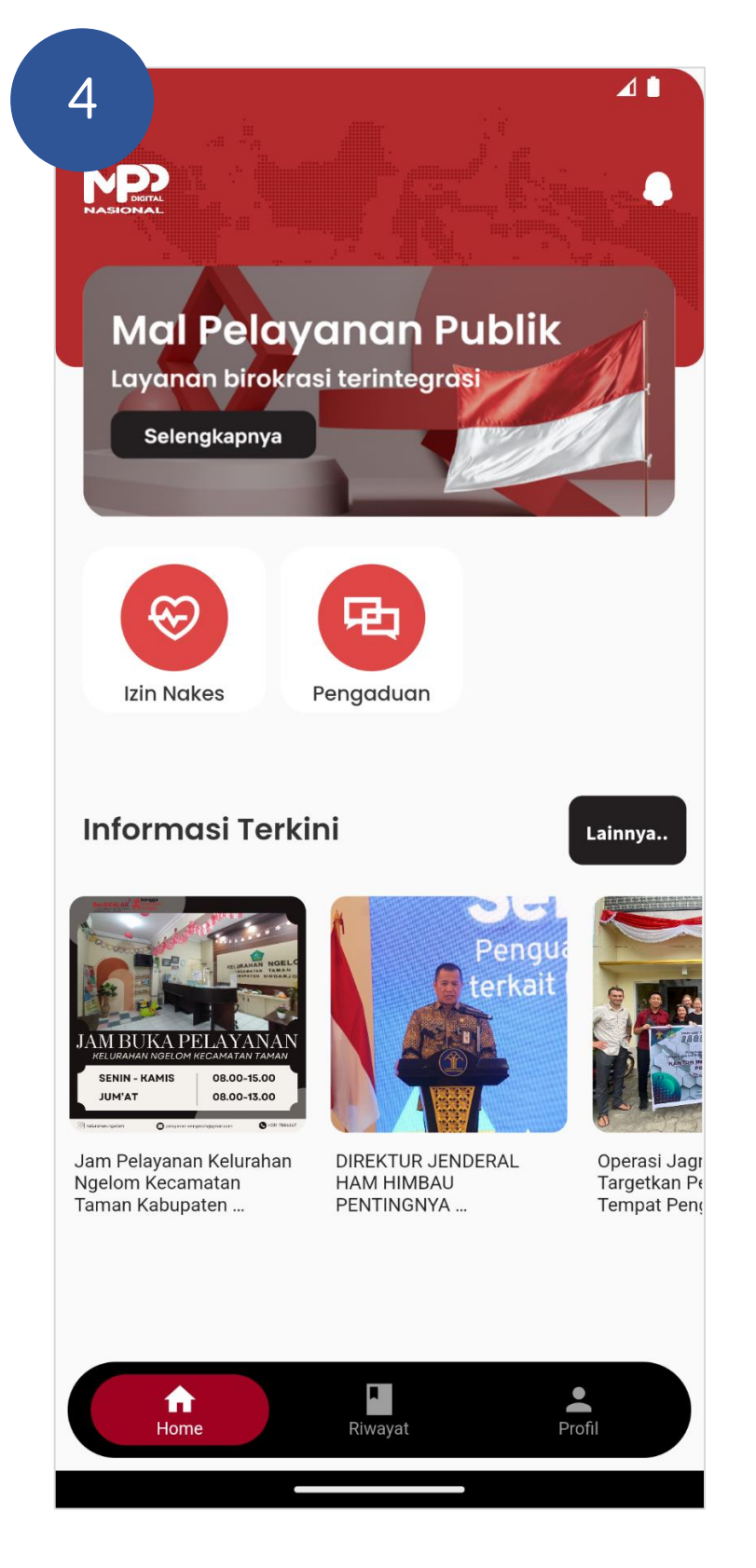

Jika berhasil, anda akan dikembalikan ke halaman Home aplikasi MPPD

### **RESET PASSWORD**

| ,                                                                      |                                          |
|------------------------------------------------------------------------|------------------------------------------|
|                                                                        |                                          |
| Email                                                                  |                                          |
| Kata Sandi                                                             | Θ                                        |
| Masuk                                                                  |                                          |
| Pemulihan Kata Sand                                                    | li                                       |
| FAQ       Lokus         Dengan melanjutkan proses login, Anda menyatak | an setuju tentang<br>ikasi mal pelayanan |

Pada halaman awal Login, klik tombol Pemulihan Kata Sandi

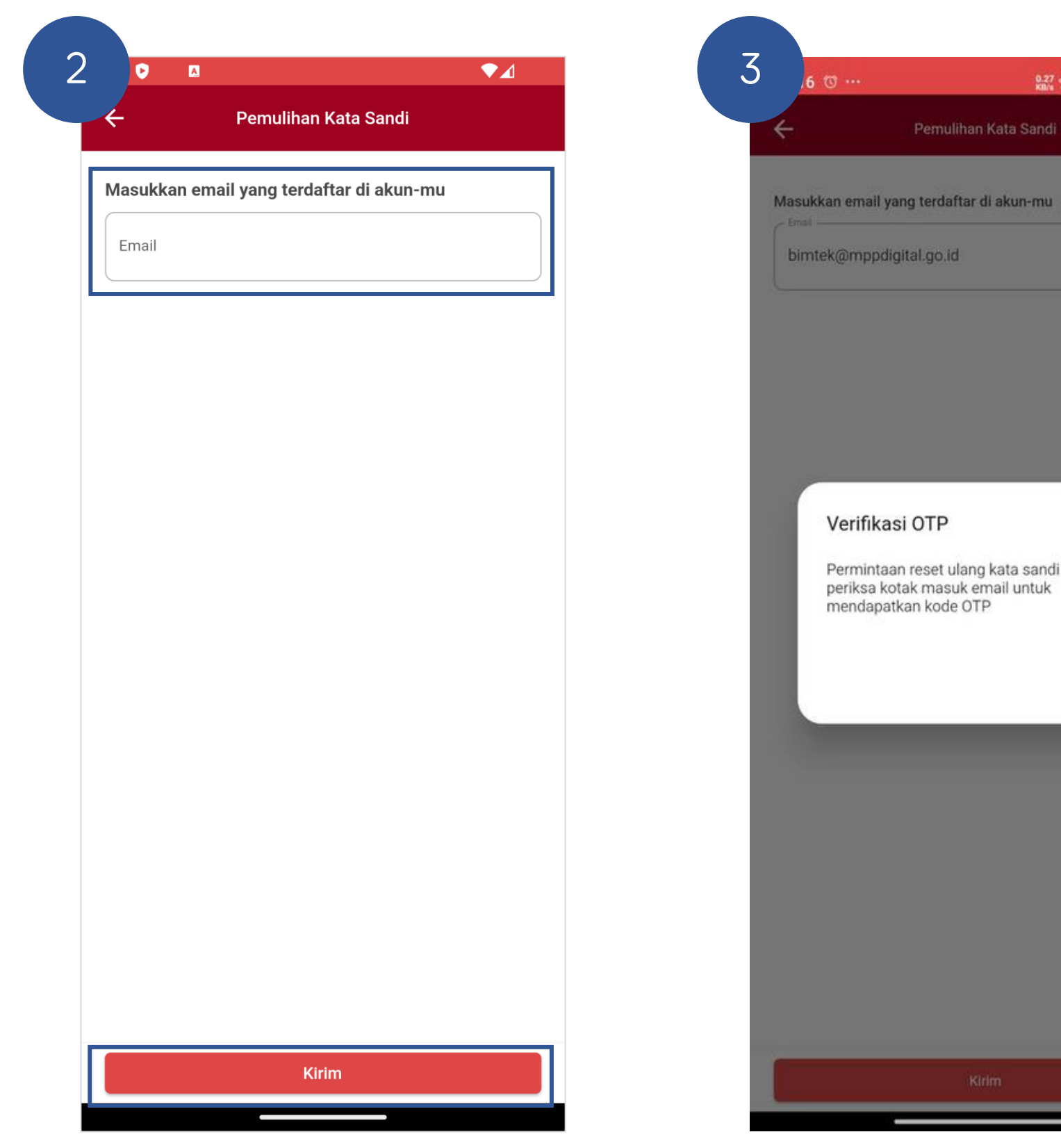

Masukkan email terdaftar, kemudian kirim

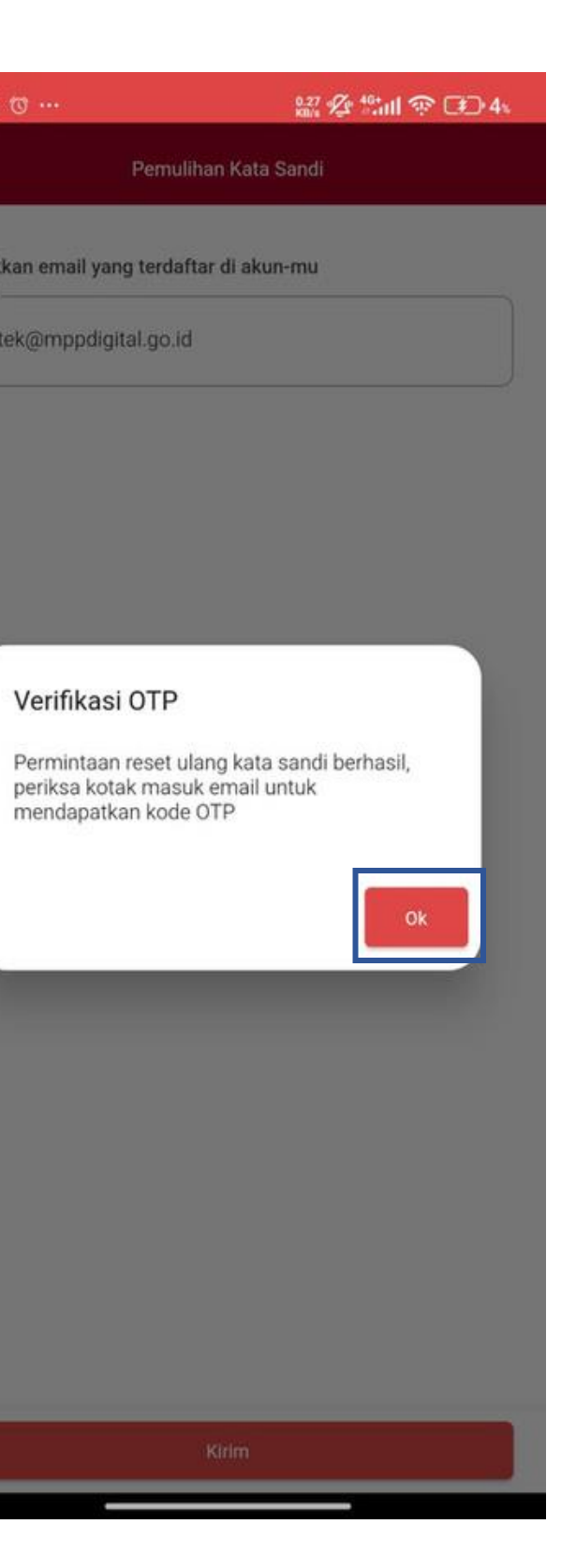

#### Klik OK untuk untuk lanjut ke form berikutnya

| Atur Kata Sandi   |   |
|-------------------|---|
| Kata Sandi Baru   | C |
| Ulangi Kata Sandi | C |

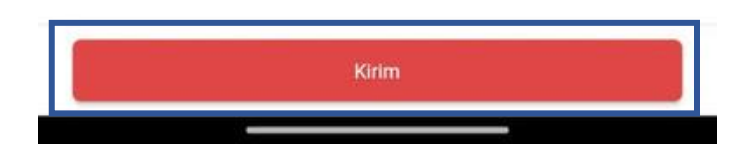

Masukkan kata sandi baru, dan kode otp lalu, klik tombol Kirim

#### FITUR LAINNYA

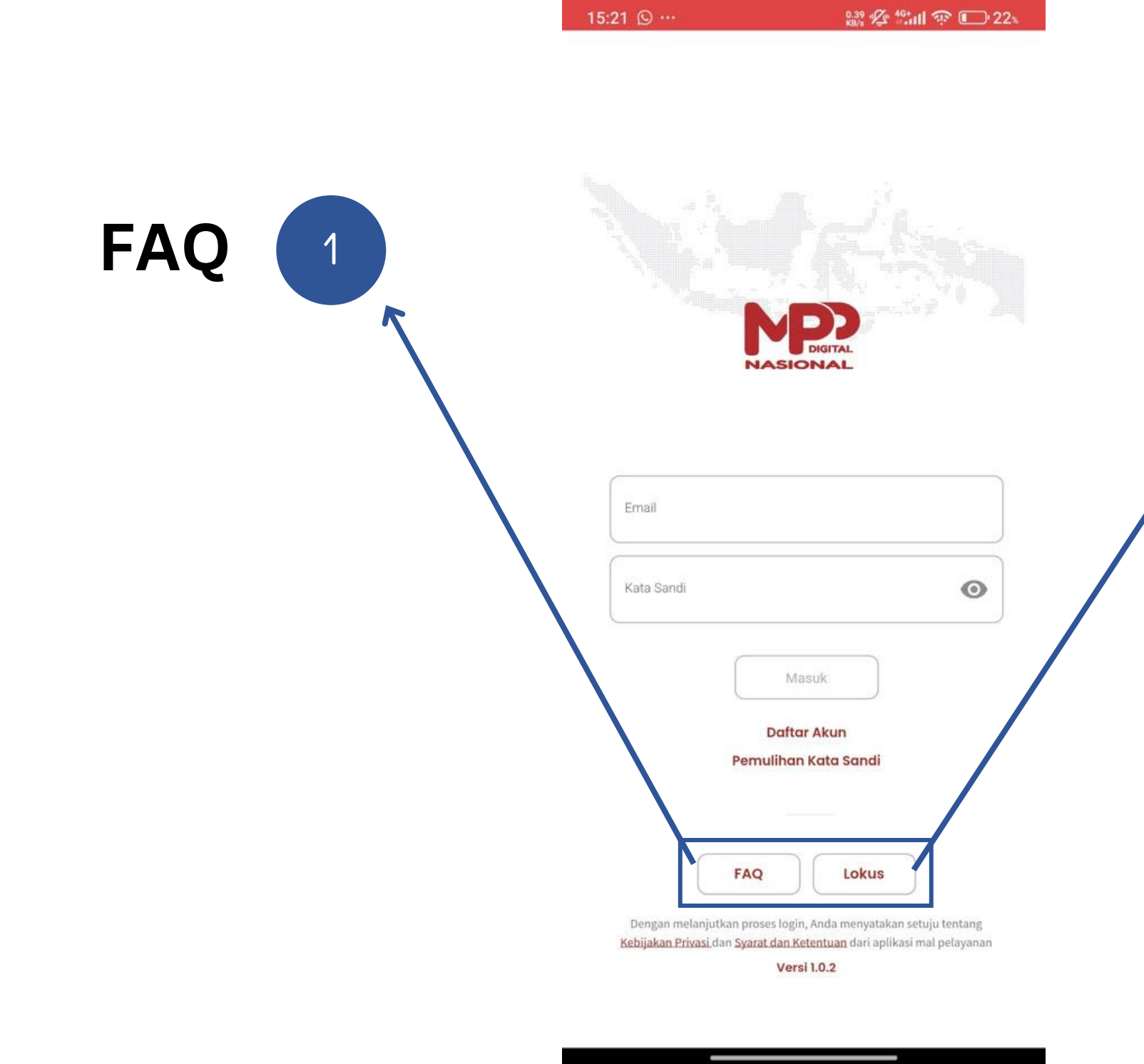

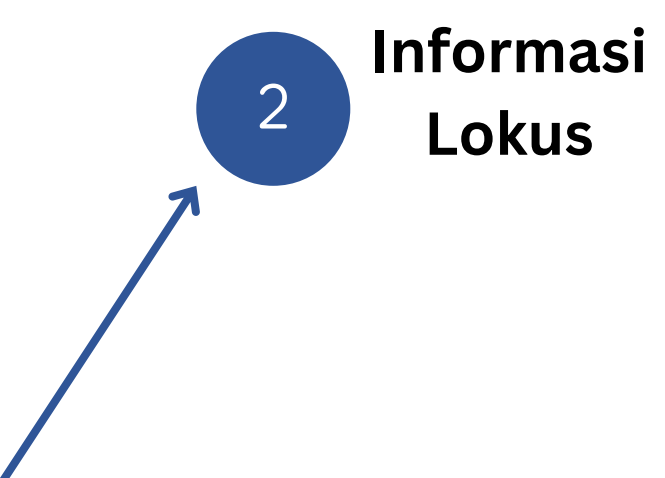

#### **PERMOHONAN IZIN NAKES**

| 1 | 21 🕥 …                                        |                                                                         | 0.39 % <sup>40</sup> 1111 🔅                                     | <b>€</b> 22×    |
|---|-----------------------------------------------|-------------------------------------------------------------------------|-----------------------------------------------------------------|-----------------|
|   |                                               |                                                                         |                                                                 |                 |
|   |                                               |                                                                         |                                                                 |                 |
| Г |                                               |                                                                         |                                                                 |                 |
|   | Kata Sandi                                    |                                                                         |                                                                 | 0               |
| L |                                               | Masuk                                                                   |                                                                 |                 |
|   |                                               | Daftar Aku<br>Pemulihan Kata                                            | in<br>I Sandi                                                   |                 |
|   |                                               | FAQ                                                                     | Lokus                                                           |                 |
|   | Dengan melanjut<br><u>Kebijakan Privasi</u> d | tkan proses login, Anda<br>Jan <u>Syarat dan Ketentu</u><br>Versi 1.0.2 | menyatakan setuju ter<br><mark>an</mark> dari aplikasi mal pela | itang<br>ayanan |

Pada halaman awal Login, masukkan email dan password terdaftar, kemudian klik tombol Masuk

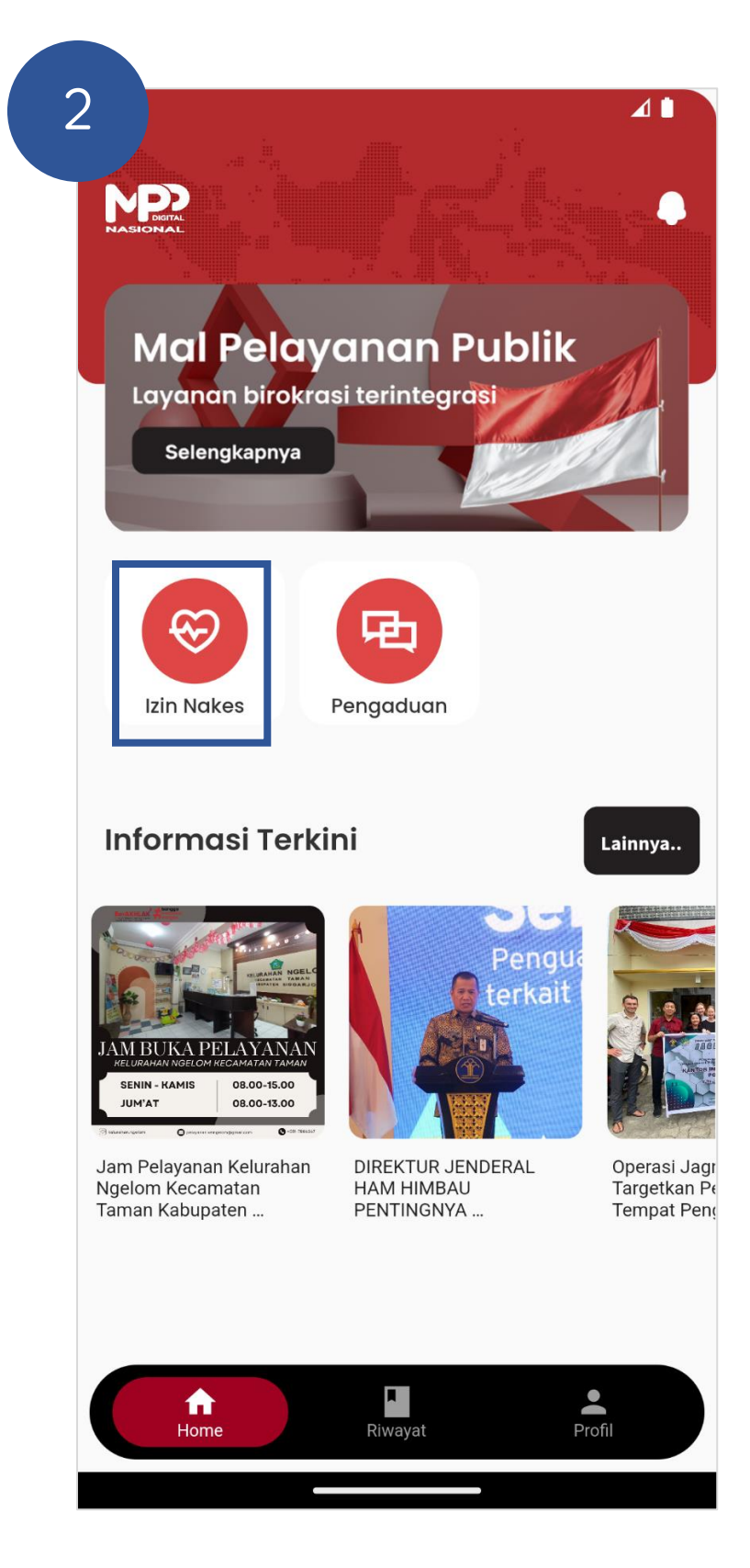

Pada halaman utama, pilih menu Izin Nakes

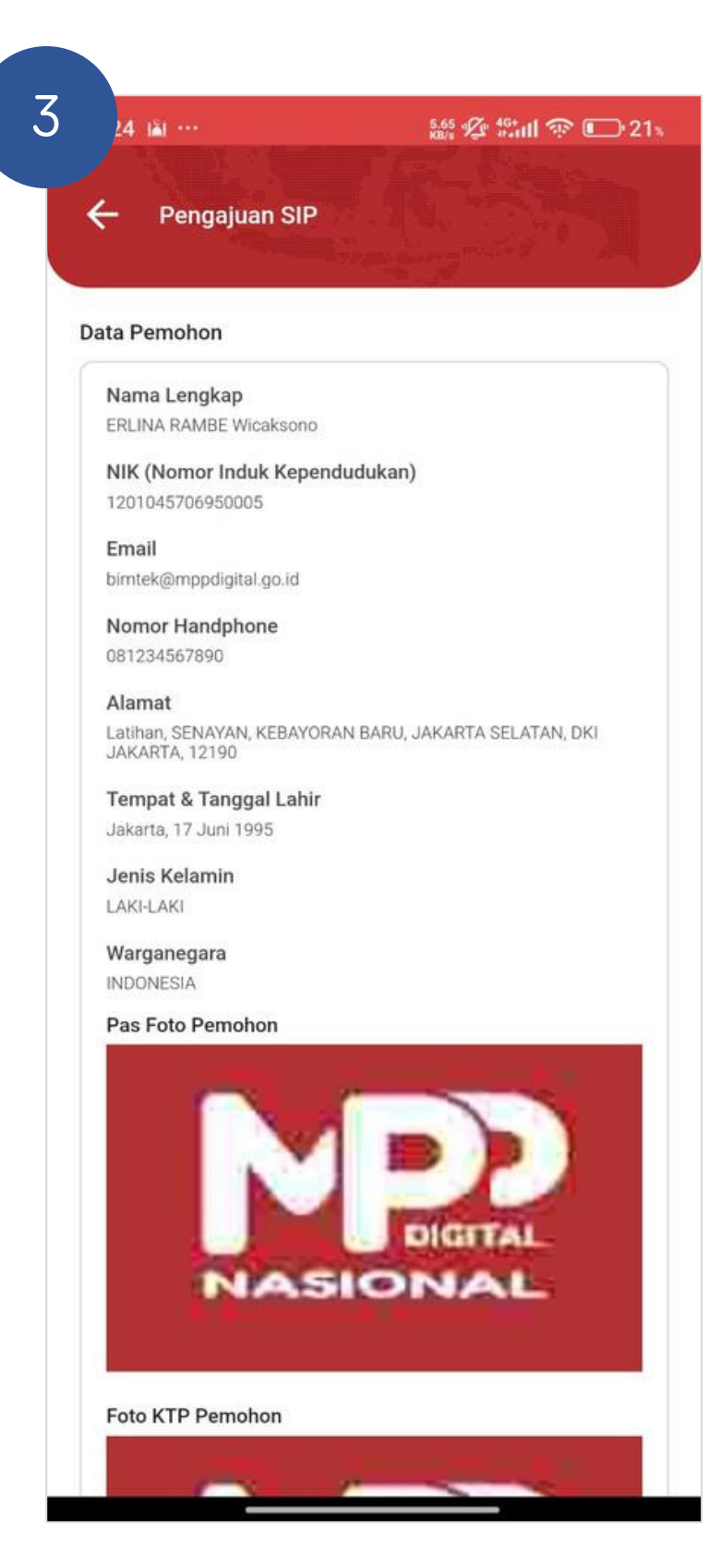

#### Cek kelengkapan data pemohon

|                                                                                                    | Pengajuan SIP                             | rikut<br>Praktek seb | elumnya? |   |
|----------------------------------------------------------------------------------------------------|-------------------------------------------|----------------------|----------|---|
| Silaka<br>Ap<br>C<br>C<br>C<br>C<br>C<br>C<br>C<br>C<br>C<br>C<br>C<br>C<br>C<br>C<br>C<br>C<br>C<br>C | an lengkapi data be                       | rikut<br>Praktek seb | elumnya? |   |
|                                                                                                    | an lengkapi data be<br>akah Anda pernah l | rikut<br>Praktek seb | elumnya? |   |
|                                                                                                    |                                           |                      |          |   |
|                                                                                                    | Belum Pernah                              |                      |          |   |
|                                                                                                    | Praktek Aktif (jangka                     | i 5th)               |          |   |
|                                                                                                    | ) Praktek dan Tidak A                     | ktif > 5th           |          |   |
|                                                                                                    | ) Praktek Aktif Luar N                    | egeri                |          |   |
|                                                                                                    | Vilayah Perizinan *                       |                      |          |   |
|                                                                                                    | (ategori Fasyankes *                      |                      |          |   |
|                                                                                                    |                                           |                      |          | * |
|                                                                                                    | lama Fasyankes *                          |                      |          | • |
|                                                                                                    |                                           |                      |          |   |

Melengkapi data pemohon

| 5 | 15:24 | 🔊 ····                                  | 1.31 🖗 🏰 🏟 💽 21 s |
|---|-------|-----------------------------------------|-------------------|
|   | ÷     | Pengajuan SIP                           |                   |
|   |       | M                                       | Diarral           |
|   | S la  | KOTA BANDA ACEH<br>KOTA JAKARTA SELATAN |                   |
|   |       | KOTA YOGYAKARTA                         |                   |
|   | W     | llayah Perizinan *                      |                   |
|   | Ka    | itegori Fasyankes *                     | •                 |
|   | N     | ıma Fasyankes *                         | •                 |
|   |       | Cek Syarat                              |                   |
|   |       |                                         |                   |

Memilih wilayah perizinan

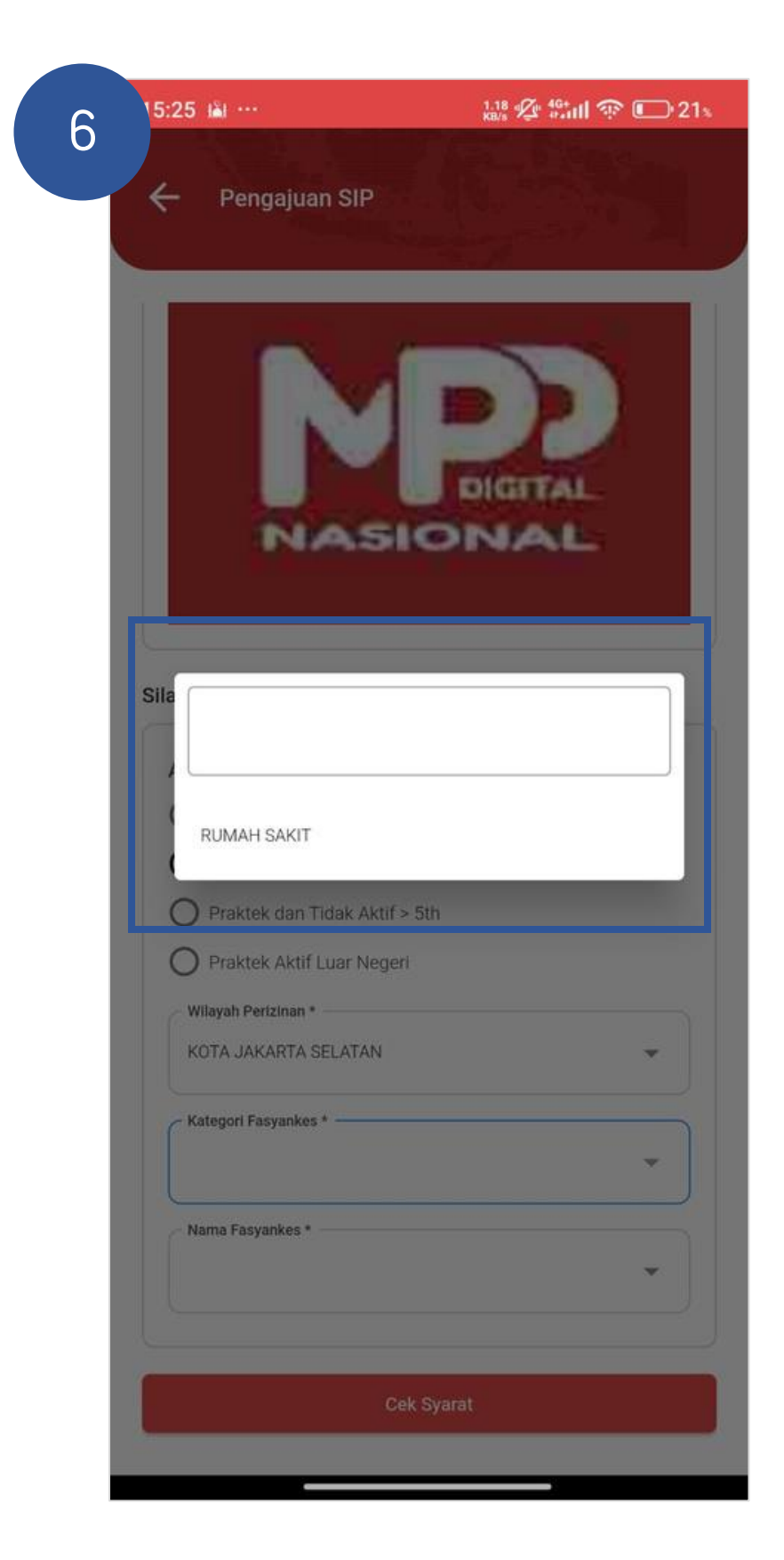

#### Pilih kategori fansyaskes

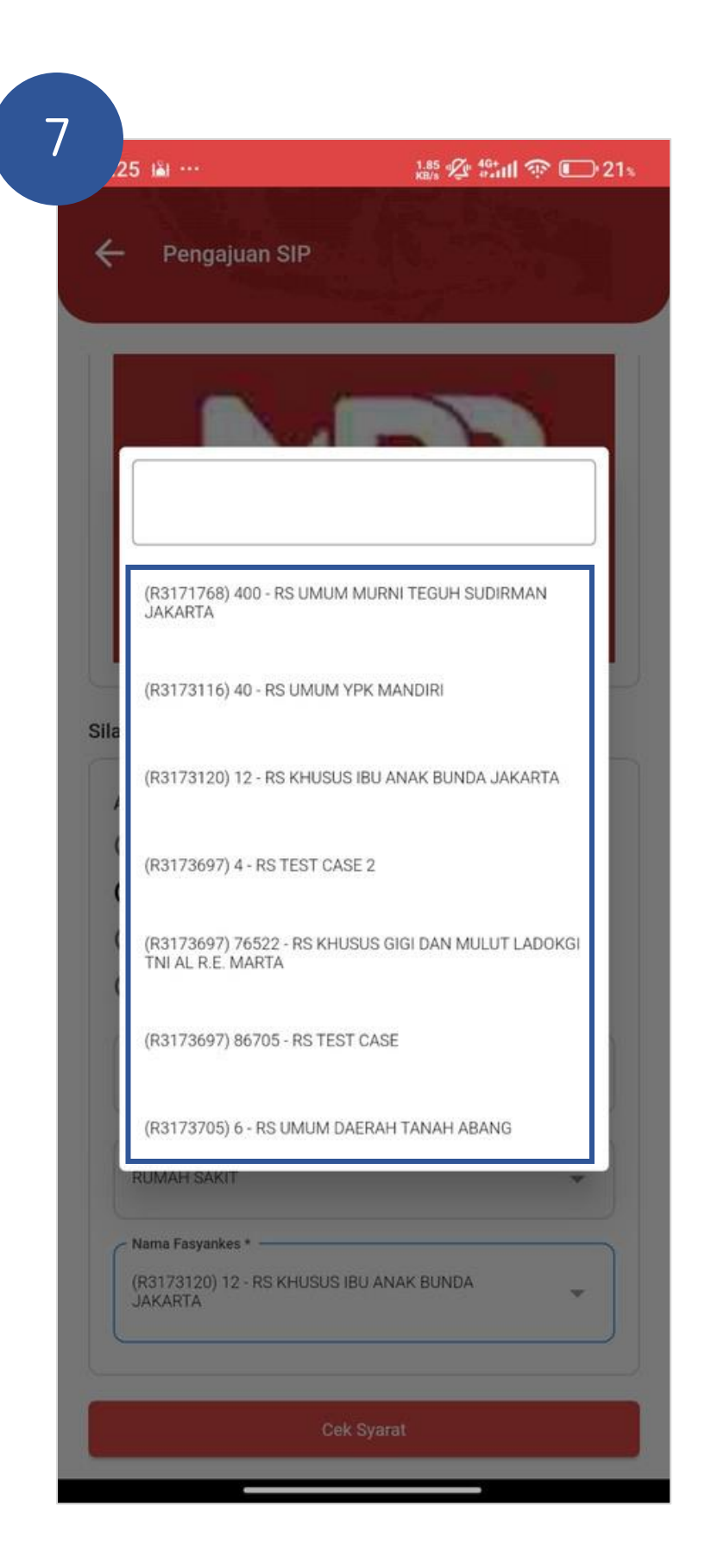

Pilih nama fansyaskes

| 25 👪 …                         | 0.35 💯 🏰 🙃 💷 21% |
|--------------------------------|------------------|
|                                |                  |
| Pengajuan SIP                  |                  |
|                                |                  |
|                                |                  |
| JAKARTA                        | *                |
|                                |                  |
|                                |                  |
| Cel                            | k Syarat         |
| varat Pengajuan                |                  |
|                                |                  |
| Jenis Pengajuan                |                  |
|                                |                  |
| Dermehenen                     |                  |
| Permononan                     |                  |
| Apakah Anda yakin in           | igin mengajukan  |
| permohonan?                    |                  |
|                                |                  |
|                                | TIDAK            |
|                                |                  |
| Pengajuan SIP ke               |                  |
| 3 (Tiga)                       |                  |
| Periode SIP                    |                  |
| 22 Agustus 2024 s/d 06 Mei 202 | 16               |
| Syarat Kecukupan SKP           |                  |
| Terpenuhi                      |                  |
| Sanksi                         |                  |
| •                              |                  |
| Kesimpulan                     |                  |
| Memenuhi Syarat                |                  |
|                                |                  |
| Ajukan I                       | Permohonan       |
|                                | 14               |

#### Pilih cek syarat, Lalu klik ajukan permohonan

#### **RIWAYAT PERMOHONAN**

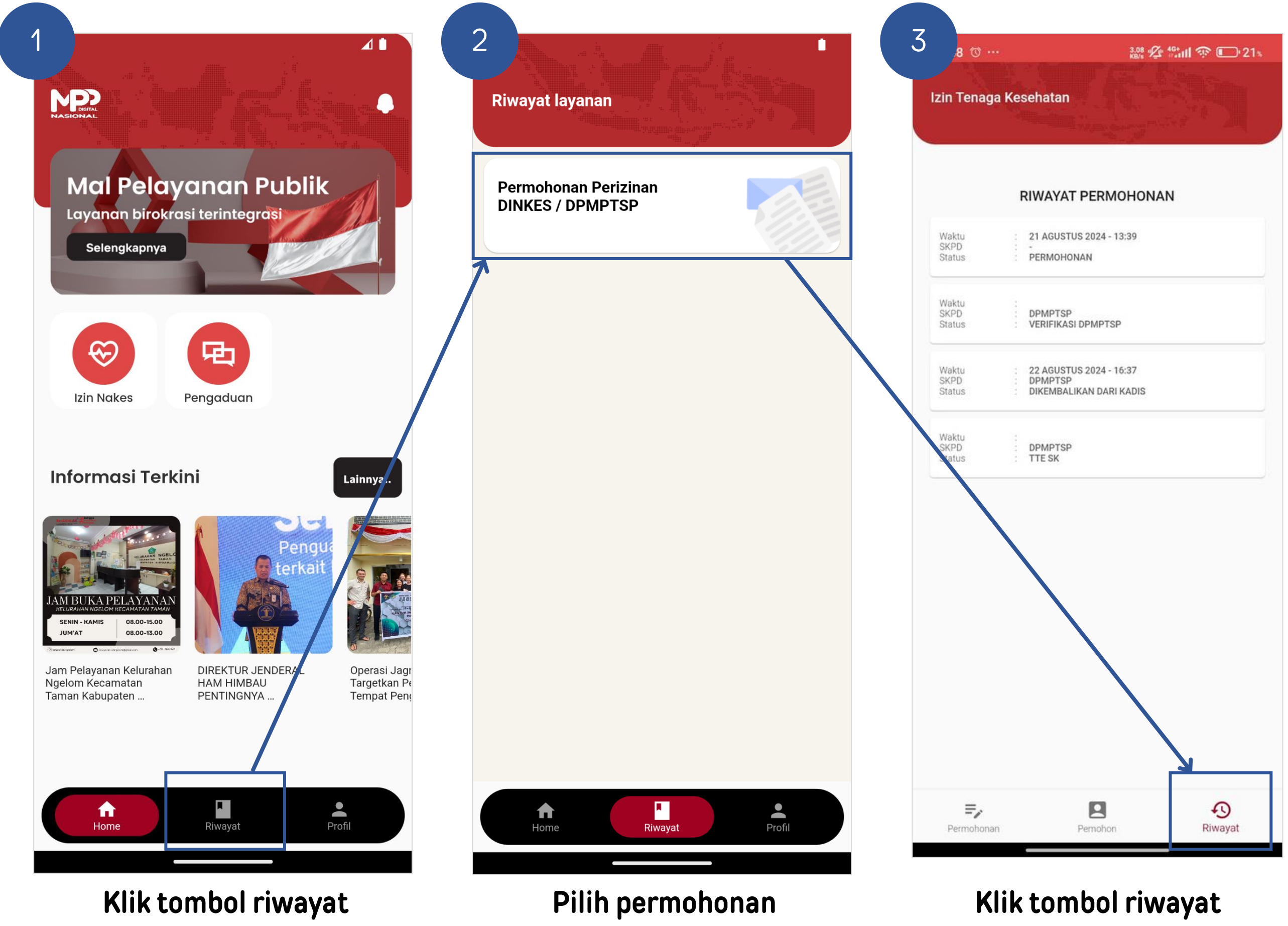

#### SURVEY IKM DAN DOWNLOAD SURAT IZIN

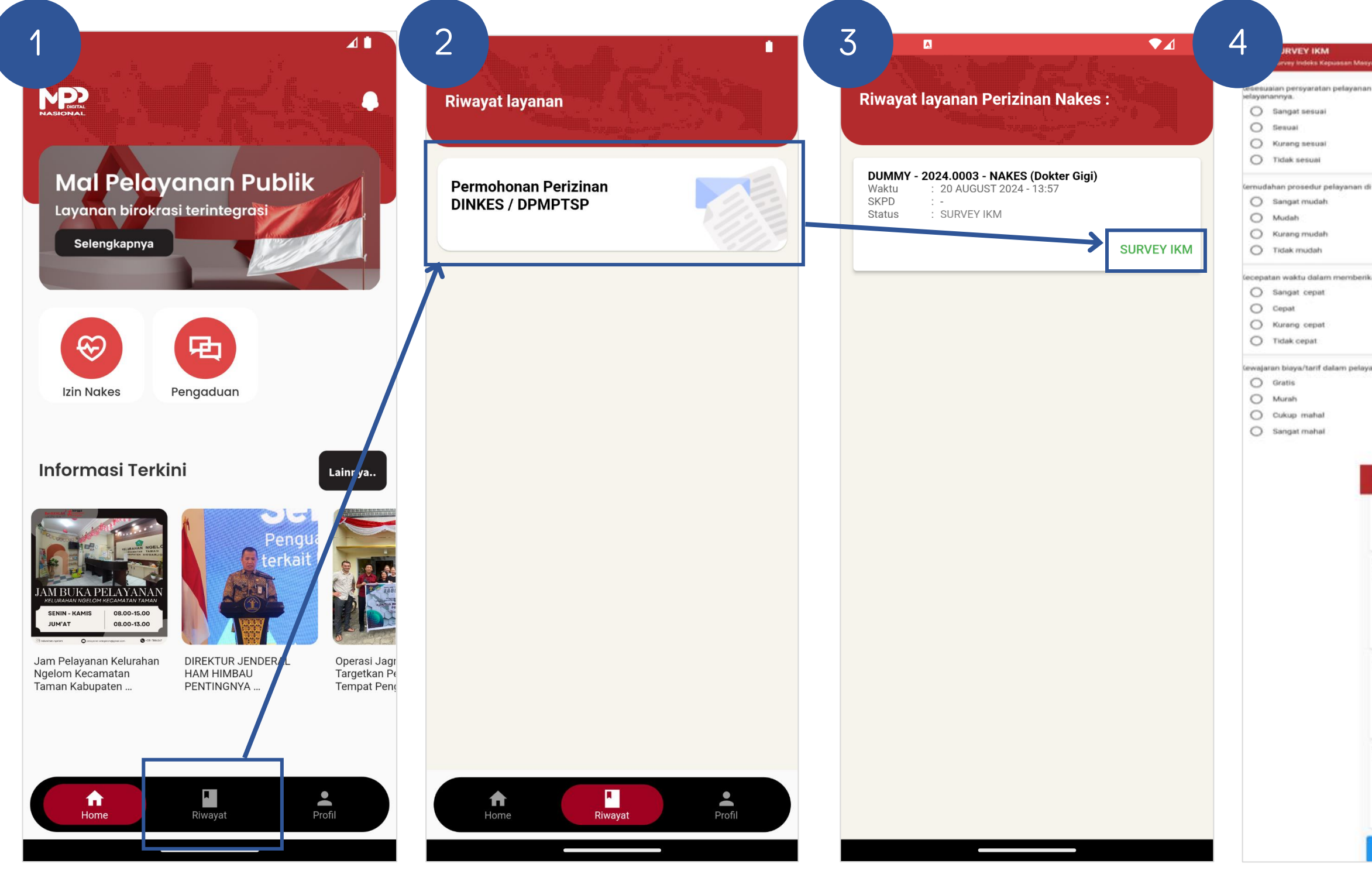

Klik tombol riwayat

Pilih salah satu permohonan

Klik Survey IKM

| and the second second se                                                                                                    | SURVEY IKM     Survey Indeks Kepsasan Massarakat                                                                                                    |
|----------------------------------------------------------------------------------------------------|----------------------------------------------------------------------------------------------------|
| 2.19.202                                                                                                    |                                                                                                    |
| dengan jenis                                                                                                    | Kesesuaian produk pelayanan antara yang tercantum dalah<br>standar pelayanan dengan hasil yang diberikan                                                                                                    |
|                                                                                                    | Sangat sesual                                                                                                    |
|                                                                                                    | O Sesual                                                                                                    |
|                                                                                                    | O Kurang sesual                                                                                                    |
|                                                                                                    | O Tidak sesuai                                                                                                    |
|                                                                                                    | Kompetensi/kemampuan petugas dalam pelayanan                                                                                                    |
| nit ini                                                                                                    | <ul> <li>Sangat kompeten</li> </ul>                                                                                                    |
|                                                                                                    | O Kompeten                                                                                                    |
|                                                                                                    | O Kurang kompeten                                                                                                    |
|                                                                                                    | O Tidak kompeten                                                                                                    |
| pelavanan                                                                                                    | Perilaku petugas dalam pelayanan terkait kesopanan dan<br>keramahan                                                                                                    |
|                                                                                                    | O Sangat sopan dan ramah                                                                                                    |
|                                                                                                    | Sopan dan ramah                                                                                                    |
|                                                                                                    | Kurang sepan dan ramah                                                                                                    |
|                                                                                                    | O Tidak siopan dan ramah                                                                                                    |
|                                                                                                    | Kualina satana dan praserana                                                                                                    |
| 1.00                                                                                                    | Sanna can presarana                                                                                                    |
|                                                                                                    | 0                                                                                                    |
|                                                                                                    | C 3 Balk                                                                                                    |
|                                                                                                    | O Bask                                                                                                    |
|                                                                                                    | Cukup<br>Buruk                                                                                                    |
| SURVEY IKM<br>Durvey Indiaka Kapusaa                                                                                                    | Cukup<br>Buruk:                                                                                                    |
| SURVEY IKM<br>Drevey Indeks Repused                                                                                                    | Cukup<br>Cukup<br>Buruk                                                                                                    |
| SURVEY IKM<br>Drevey holeks Repused<br>Kompeten<br>Kurang kompeten                                                                                                    | Cukup<br>Cukup<br>Buruk                                                                                                    |
| SURVEY IKM<br>Darvey Indeka Kepsaaa<br>Kompeten<br>Kurang kompeten<br>Tadak kompeten                                                                                                    | Cukup<br>Cukup<br>Buruk                                                                                                    |
| SURVEY IKM<br>Devey treleks Repasse<br>Kompeten<br>Kurang kompeten<br>Tadak kompeten<br>Perilaku petugas dalam pela<br>eramahan                                                                                                    | er Meegensket                                                                                                    |
| SURVEY IKM<br>Barvey Ineleks Repused<br>Kompeten<br>Kurang kompeten<br>Tidak kompeten<br>Perilaku petugas dalam pela<br>teramahan<br>Sangat sopan dan r                                                                                                    | er Meegystaket                                                                                                    |
| SURVEY IKM<br>Darvey teeleks Repused<br>Kornpeten<br>Kurang kompeten<br>Tidak kompeten<br>Tidak kompeten<br>Sangat sopan dan relater<br>Sangat sopan dan ramah                                                                                                    | ex Measystaket                                                                                                    |
| SURVEY IKM<br>Barvey teeleks Repused<br>Kornpeten<br>Kurang kompeten<br>Tatlak kompeten<br>Tatlak kompeten<br>Sangat sopan dan r<br>Sopan dan ramah<br>Kurang sopan dan ra                                                                                                    | en Meanyanket                                                                                                    |
| SURVEY IKM     Darkey heleka Repuzee     Kompeten     Kurang kompeten     Tidak kompeten     Tidak kompeten     Sangat sopan dan ramah     Kurang sopan dan ramah     Kurang sopan dan ramah     Tidak sopan dan ramah                                                                                                    | er Meegensket                                                                                                    |
| SURVEY IKM<br>Durvey Indeke Kepusee<br>Kornpeten<br>Kurang kompeten<br>Tidak kompeten<br>Tidak kompeten<br>Sangat sopen dan r<br>Sopen dan ramah<br>Kurang sopen dan ra<br>Tidak sopen dan ra                                                                                                    | en Maagemaket                                                                                                    |
| SURVEY IKM<br>Dervey bedeks Reputer<br>Kornpeten<br>Kurang kompeten<br>Tadak kompeten<br>Tadak kompeten<br>Sangat sopan dan r<br>Sopen dan ramah<br>Kurang sopan dan r<br>Tidak sopan dan ra<br>Tidak sopan dan ra                                                                                                    | en Meagensket                                                                                                    |
| SURVEY IKM<br>Darvey Indekes Repusee<br>Kornpeten<br>Kurang kompeten<br>Tidak kompeten<br>Tidak kompeten<br>Sangat sopan dan re<br>Sopan dan ramah<br>Kurang sopan dan ra<br>Tidak sopan dan ra<br>Tidak sopan dan ra<br>Sangat sopan dan ra<br>Songat Baik                                                                                                    | er Meegensket                                                                                                    |
| SURVEY IKM<br>Drevey Indeks Reputers<br>Kompeten<br>Kurang kompeten<br>Tidak kompeten<br>Tidak kompeten<br>Sangat sopan dan r<br>Sopan dan ramah<br>Kurang sopan dan ra<br>Didak sopan dan ra<br>Lidak sopan dan ra<br>Sangat Baik<br>Baik<br>Dukup                                                                                                    | er Meegensket                                                                                                    |
| SURVEY IKM<br>Barvey teeleka Kapuasa<br>Korngeten<br>Kurang kompeten<br>Tadak kompeten<br>Tadak kompeten<br>Sangat sopan dan re<br>Sopen dan ramah<br>Kurang sopan dan ra<br>Sopen dan ramah<br>Kurang sopan dan ra<br>Sopen dan ramah<br>Kurang sopan dan ra<br>Sangat Baik<br>Sangat Baik<br>Baik<br>Daik<br>Buruk                                                                                                    | ex Maayumkat<br>ayanan terkart kesopanan dan<br>amah<br>amah                                                                                                    |
| SURVEY IKM<br>Darvey Indeka Kepaaaa<br>Kornpeten<br>Kurang kompeten<br>Tadak kompeten<br>Sangat sopan dan rela<br>veramahan<br>Sopan dan ramah<br>Kurang sopan dan ra<br>Sopan dan ramah<br>Kurang sopan dan ra<br>Sopan dan ramah<br>Kurang sopan dan ra<br>Sopan dan ramah<br>Cualitas sarana dan prasara<br>Sangat Baik<br>Baik<br>Baik<br>Cukup<br>Buruk                                                                                                    | ex Measystaket  ex Measystaket |
| SURVEY IKM     Barvey Ineleka Kepaaaa     Kompeten     Kurang kompeten     Tadak kompeten     Tadak kompeten     Sangat sopan dan ramah     Kurang sopan dan ramah     Kurang sopan dan ramah     Kurang sopan dan ramah     Kurang sopan dan ramah     Kurang sopan dan ramah     Kurang sopan dan ramah     Kurang sopan dan ramah     Kurang sopan dan ramah     Kurang sopan dan ramah     Kurang sopan dan ramah     Sopan dan ramah     Sopan dan ramah     Sopan dan ramah     Sopan dan ramah     Sopan dan ramah     Sopan dan ramah     Sopan dan ramah     Sopan dan ramah     Sopan dan ramah     Sopan dan ramah     Sopan dan ramah     Sopan dan ramah     Buruk     Baik     Cukup     Buruk Penanganan pengaduan per                                                                                                    | ex Measystaket  exe Measystaket  exe Mea |
| SURVEY IKM Barvey Ineleka Represent     Kornpeten     Kurang kompeten     Tidak kompeten     Sangat sopan dan relakeramahan     Sopan dan ramah     Kurang sopan dan ra     Sopan dan ramah     Kurang sopan dan ra     Sopan dan ramah     Kurang sopan dan ra     Sopan dan ramah     Kurang sopan dan ra     Sopan dan ramah     Kurang sopan dan ra     Sopan dan ramah     Kurang sopan dan ramah     Kurang sopan dan ramah     Sangat Baik     Baik     Gukup     Buruk  Penanganan pengaduan per     Dikelola dengan bai     Berfungsi kurang m                                                                                                    | ex Measystaket  exe Measystaket  exe Mea |
| Survey Indeka Represent     Kornpeten     Kurang kompeten     Tidak kompeten     Sangat sopan dan ramah     Sopan dan ramah     Kurang sopan dan ra     Sopan dan ramah     Kurang sopan dan ra     Sopan dan ramah     Kurang sopan dan ra     Sopan dan ramah     Kurang sopan dan ra     Sopan dan ramah     Kurang sopan dan ra     Sopan dan ramah     Kurang sopan dan ra     Sopan dan ramah     Kurang sopan dan ra     Sopan dan ramah     Sopan dan ramah     Kurang sopan dan ra     Sopan dan ramah     Sopan dan ramah     S | ex Measyuraket  exe Measyuraket  exe Mea |

🚮 Tenaga Kesehatan

#### DATA PERMOHONAN

Waktu Permohonan : 05 FEBRUARY 2024 - 23:37

Nomor Register : 2024.0038

Status Permohonan SK DITERBITKAN

Jenis Permohonan PERMOHONAN IZIN BARU

Jenis Izin : PRAKTIK DOKTER GIGI (SIP Dr G)

Tempat Praktik : PRODUKSI

Kategori Fasyankes RUMAH SAKIT

Nama Fasyankes: **RS PTP XII BAKTI HUSADA** 

SK Izin :

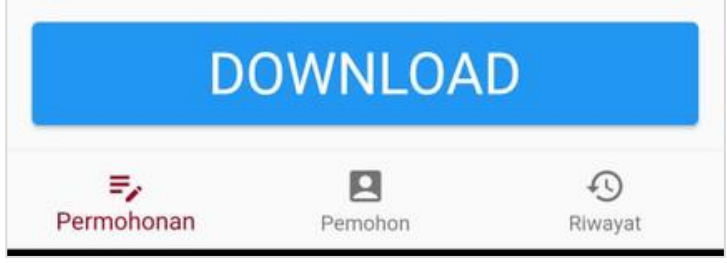

#### Isi survey IKM, lalu klik kirim IKM

#### Untuk download, klik pada permohonan, dan akan tampil tombol download

#### **PERBARUI DATA DIRI**

|                                                                                                    |                                                   | 3         Profil                                                                                                    | 4 Foto KTP, Pas Foto & Foto Selfie | 5 32 22 49 11 22 12 12 12 12 12 12 12 12 12 12 12    |
|----------------------------------------------------------------------------------------------------|---------------------------------------------------|----------------------------------------------------------------------------------------------------|------------------------------------|------------------------------------------------------|
| Mal Pelayanan Publik<br>Layanan birokrasi terintegrasi<br>Selengkapnya                                                                                                    | ERLINA RAMBE Wicaksono<br>bimtek@mppdigital.go.id | Nama Lengkap         ERLINA RAMBE Wicaksono         Mohon cantumkan nama dengan gelar (apabila ada)         Nik         Lagata targangan |                                    | Propinsi     7/60       DKI JAKARTA     •            |
|                                                                                                    | Pengaturan Akun                                   | Email                                                                                                    | C Ambil Photo                      | JAKARTA SELATAN       Kecamatan       KEBAYORAN BARU |
| Izin Nakes Pengaduan                                                                                                    | Pengaturan Password >                             | Normer HP<br>081234567890                                                                                                    | Pas Foto                           | C Desa / Kelurahan SENAYAN  Kode Pos                 |
| Informasi Terkini Lainnya                                                                                                    | Kebijakan Privasi       Helpdesk                  | Propins:<br>DKI JAKARTA                                                                                                    | C Ambil Photo                      | 12190       Tempat Lahar       Jakarta               |
| Image: Constraint of the constraint of the constraint | C→ Logout > Versi 1.0.2                           | JAKARTA SELATAN                                                                                                    | Foto Selfie                        | Jenis Kelamin                                        |
| Taman Kabupaten PENTINGNYA Tempat Peng                                                                                                    |                                                   | KEBAYORAN BARU       Desa / Kelurahan       SENAYAN                                                                                      | C Ambil Photo                      | Warganegara                                          |
| Home Riwayat Profil                                                                                                    | Home Riwayat Profil                               | Update                                                                                                    | Ubah Data                          | Update                                               |

Pada halaman Home, Lalu pilih menu Profil

Lalu pilih pengaturan akun

Untuk mengganti foto baru, klik logo gambar Setelah memilih foto baru, klik ubah data

#### Lengkapi data lalu, klik tombol update

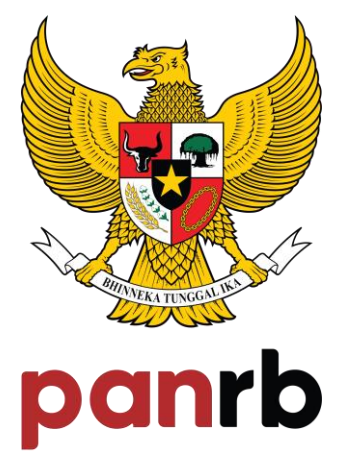

KEMENTERIAN PENDAYAGUNAAN APARATUR NEGARA DAN REFORMASI BIROKRASI

# TERIMA KASIH

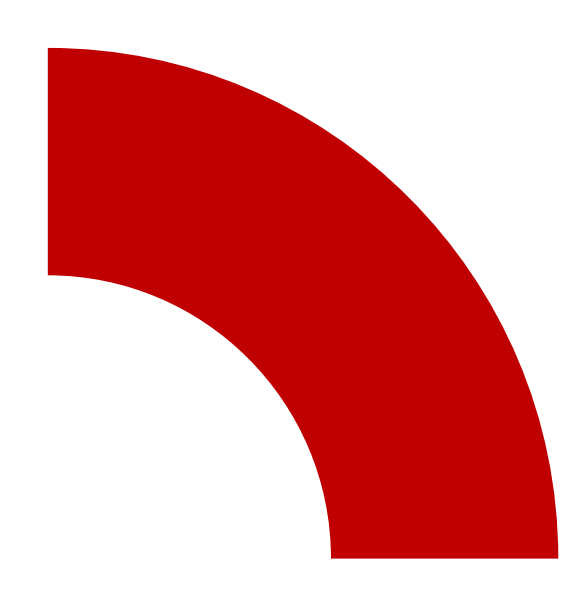

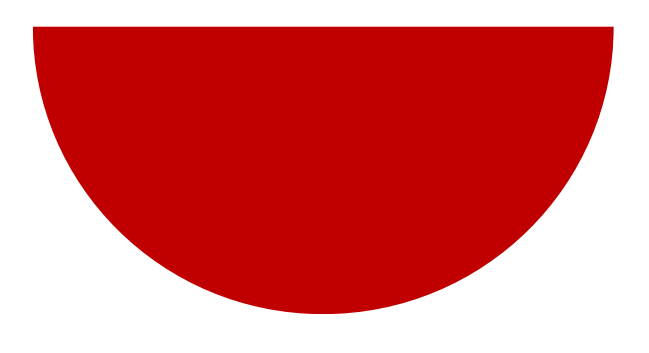

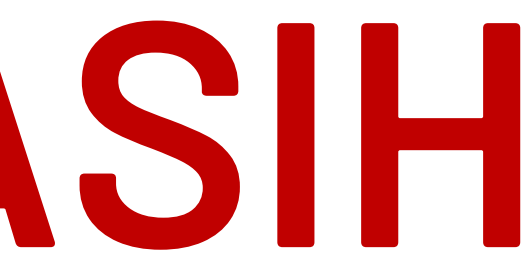